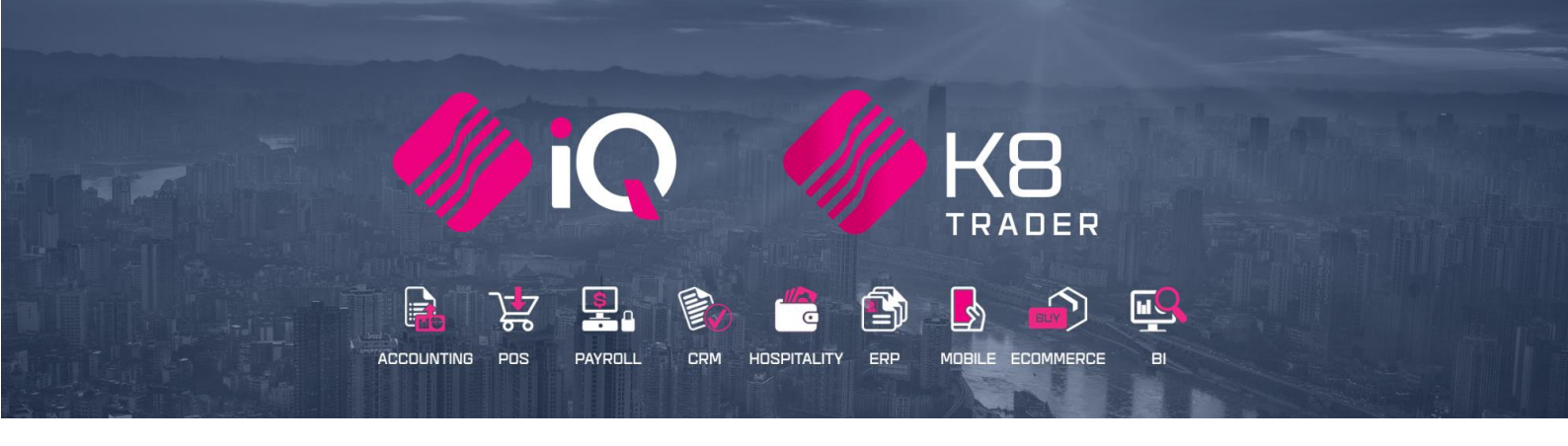

# **ZAPPER PAYMENTS**

# (ENTERPRISE, BUSINESS, POS)

25 Quantum Road | Moonstone Building | First Floor | Technopark | Stellenbosch | 7600 Tel: +27 21 880 0420 | Fax: +27 21 880 0488 | Email: info@iqretail.co.za | www.iqretail.co.za VAT Number: 4760205510 | Company Reg. 2000/020305/07

# ZAPPER

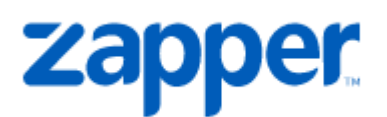

Zapper is a mobile app that allows you to pay your bill by simply scanning the QR code, with your smartphone.

Payments are quick, secure and effortless and you spend less time and money taking payments and chasing up invoices.

Is zapper safe? Yes, Zapper uses military grade encryption to ensure that no one can get your card details. Your card details are not stored on the phone, and we cannot even see the pin that you set up in the app.

#### STEPS TO FOLLOW FOR SETUP:

- 1. Register Zapper Payments
- 2. Setup Zapper Payment in IQ Module Parameters
- 3. Tender setup for zapper payments
- 4. How to use zapper payments cash sales
- 5. End of Day Report
  - a. X-Report
  - b. Cashup Report

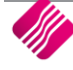

#### **REGISTER FOR THE ZAPPER MODULE**

This module is an add-on module that requires additional licensing and registration. You will only get access to the Zapper, when you have received the additional registration.

Contact the Sales Department at IQ Retail for the latest prices on the software.

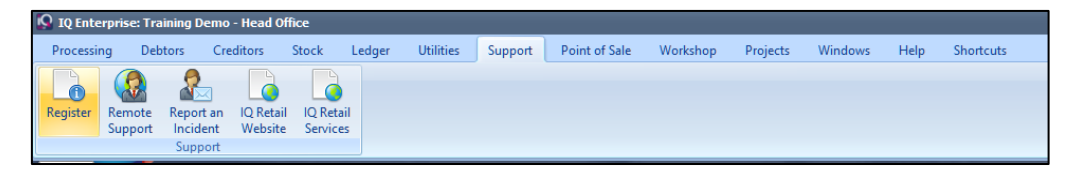

Select the Support Menu Option  $\rightarrow$  Register IQ Enterprise  $\rightarrow$  Package Details  $\rightarrow$  Zapper Payments

| Registration Details Version 2020.1.3.0 🕜 🕄 |                                          |                             |               |                   |  |  |  |
|---------------------------------------------|------------------------------------------|-----------------------------|---------------|-------------------|--|--|--|
|                                             |                                          |                             |               |                   |  |  |  |
| Package Details                             | Pathage Details Reseller Details Barik I | Module Details              |               |                   |  |  |  |
|                                             |                                          | Module Name                 | Is Registered | Register/UnRegist |  |  |  |
|                                             |                                          | Bay Management              |               |                   |  |  |  |
| IQ Package                                  | IQ Enterprise                            | Snapslip                    |               |                   |  |  |  |
| Current System                              | IQ Enterprise                            | Real People                 |               |                   |  |  |  |
| System                                      | IQ Enterprise 🔻                          | FNB Payments                |               |                   |  |  |  |
|                                             |                                          | Mpesa<br>E Calas            |               |                   |  |  |  |
| Version                                     | 2020.1.2.0                               | E Sales                     |               |                   |  |  |  |
| Initial Run                                 | 18/06/2020 💌                             | Zapper Payments             |               | ~                 |  |  |  |
| Trial Period End Date                       | 18/07/2020 👻                             | Ikusasa eReceipts           |               |                   |  |  |  |
| Request Trial Extention                     | Tick For Yes                             | Airtime City Integration    |               |                   |  |  |  |
| Licenses Registered                         | 2                                        | Innervation EReceipts       |               |                   |  |  |  |
| Maximum Licences Lload                      | 2                                        | Innervation Mobile Payments |               |                   |  |  |  |
| Lissana Desusated                           | 2                                        | SwitchPay                   |               |                   |  |  |  |
| Licenses Requested                          | ▲ v                                      | Cleve Pau                   |               |                   |  |  |  |
| Edition Registered                          | 2020                                     | Cicval ay                   |               | -                 |  |  |  |
| Edition Requested                           | 2020                                     |                             |               |                   |  |  |  |
|                                             | (1)<br>Back                              | Next                        |               |                   |  |  |  |
| About                                       | Advanced                                 |                             |               | Save & E-Mail     |  |  |  |

Tick the box for 'Register' Zapper Payments under Module Details.

If the Save & Export option is used, email the reg.txt file to iqregistration@kerridgecs.com.

If the Save & E-mail is used, select the button at the bottom of the screen.

The End User Licence Agreement will appear on the screen. You must agree to the Terms and Conditions in the End User Licence Agreement by ticking the box and selecting the Accept button to continue to the e-mail setup screen and send the email as per normal.

Please send the Proof of Payment for the registration to iqaccounts@kerridgecs.com.

After payment has been received, the registration will be sent back to the listed email in the registration details.

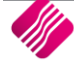

#### **REGISTRATION EMAIL**

You will receive an email, save the reg.txt attachment to e.g. Desktop.

Example of email below:

| IQ Retai         | Registration                                                                                                    |
|------------------|----------------------------------------------------------------------------------------------------|
| S SV<br>To<br>Cc | c_jqregistration<br>© Lisa Dimech                                                                                              |
| regis<br>27 Ki   | tation_help.jpg v<br>3 v 24 KB v                                                                                               |
| Dear IQ Retai    | l Client                                                                                                    |
| Please find at   | tached :                                                                                                    |
| Registration     | Details                                                                                                    |
| Company Nam      | e : IQ RETAIL LISA DIMECH                                                                                                    |
| License Name     | : IQ, RETAIL - LD - TRAINING - XE                                                                                              |
| System           | : ENTERPRISE5                                                                                                    |
| Edition          | :2020.1.1.0                                                                                                    |
| Terminals        | :2                                                                                                    |
| Telephone        | : 0218800420                                                                                                    |
| Address          | : 23 QUANTUM ROAD, TECHNO PARK                                                                                                 |
|                  | STELLENBOSCH                                                                                                    |
|                  | 7600                                                                                                    |
|                  |                                                                                                    |
| Importing t      | he Registration file                                                                                                    |
| For The Enter    | prise Family of Products                                                                                                    |
| To import the    | registration file go to the registration screen and select the Advanced button.                                                |
| From the Adv     | anced button menu select the Import Registration.                                                                              |
| Locate the re    | g.txt file and select ok. You will be prompted with a message indication if the registration was imported successfully or not. |
| Please see at    | ached image (registration_help.jpg) for a visual explanation.                                                                  |

Select Support  $\rightarrow$  Register IQ Enterprise  $\rightarrow$ Click Advance  $\rightarrow$  Import Registration.

Re-type the confirmation code (remember it is case sensitive) and select OK.

| Q TRAINING                             | 00                                                            |
|----------------------------------------|---------------------------------------------------------------|
| You are about to<br>This will OVERRIDE | import a registration file!<br>any current registration data! |
| Are you sure                           | e you want to do this?                                        |
| System Code:                           | 248577                                                        |
| Your Code:                             |                                                               |
| Please re-type the confirmati          | on code above and click OK to continue.                       |
|                                        |                                                               |
| Cancel                                 |                                                               |

Go back to where the reg.txt file was saved and open it.

| ᡇ IQ Registratio | n Import       |                       |                  |               | 8      |
|------------------|----------------|-----------------------|------------------|---------------|--------|
| Look in:         | reg            | ~                     | 🌀 🏂 📂 🎞 v        |               |        |
|                  | Name           |                       | Date modified    | Туре          | Size   |
| Quick access     | reg            |                       | 17/06/2020 15:40 | Text Document | 24 KB  |
|                  |                |                       |                  |               |        |
| Desktop          |                |                       |                  |               |        |
| -                |                |                       |                  |               |        |
| Libraries        |                |                       |                  |               |        |
|                  |                |                       |                  |               |        |
| This PC          |                |                       |                  |               |        |
| 1                |                |                       |                  |               |        |
| Network          |                |                       |                  |               |        |
|                  | File name:     | reg                   |                  | ~             | Open   |
|                  | Files of type: | IQ Registration Files |                  | ~             | Cancel |
|                  |                |                       |                  |               | li     |

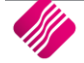

Select ok to complete the registration process.

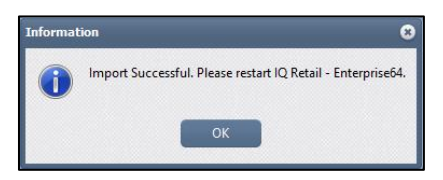

### STEP 2

### SETUP ZAPPER PAYMENT IN IQ – MODULE PARAMETERS

| 😡 IQ Enterp       | Q IQ Enterprise: Training Demo - Head Office |                  |                             |                        |            |                     |                      |                      |                 |     |
|-------------------|----------------------------------------------|------------------|-----------------------------|------------------------|------------|---------------------|----------------------|----------------------|-----------------|-----|
| Processing        | Debto                                        | ors Crea         | ditors Stoc                 | c Ledger               | Utilitie   | is Su               | upport               | Point of Sale        | Workshop        | p I |
|                   | 2                                            |                  |                             |                        | Фф         | X                   | H                    |                      |                 |     |
| Select<br>Company | Change<br>User                               | Lock<br>Terminal | Show Logged<br>On Terminals | Master File<br>Changes | Setup<br>* | Tools<br>*          | Backup<br>Data       | Report<br>Management | User<br>Reports |     |
|                   |                                              |                  |                             | Utilities              |            | ompany<br>lodule Pa | Details<br>arameters | (Default Tables)     |                 |     |
|                   |                                              |                  |                             |                        | Pi         | nder Set            | Module F<br>up       | Parameters (Defai    | ult Tables)     |     |
|                   |                                              |                  |                             |                        |            | lenu Acc            | ess and Se           | ecurity (Superviso   | or Options)     | •   |

Select the Utilities Menu Option  $\rightarrow$  Setup  $\rightarrow$  Module Parameter  $\rightarrow$  Services  $\rightarrow$  Web Services  $\rightarrow$  Setup

| Oefault Tables Setup Versi | sion 2020.1.3.0                                                                                                    | 8 8   |
|----------------------------|----------------------------------------------------------------------------------------------------|-------|
|                            |                                                                                                    |       |
|                            | Debtors Creditors Stock Ledger General Services Processing Workshop<br>SMS Marketing<br>Web Services<br>BillCost Import Setup<br>Socket Services<br>EasyPay Uploads<br>Fusion Import Setup |       |
|                            |                                                                                                    | Setup |

#### Select the Zapper Payment Integration option and Click Enable this Service

|               | Web Service Selection<br>TokenGroup<br>RealPeople<br>OneOne Loyalty<br>PnP EDI<br>MDR<br>E-Cash Integration                                                                           | PocketSlip Integration     clevaPAY Integration     Cashback World Loyalty     RNB Integration     Snapslip Integration     Airtime City                                                | E-Receipts Integration<br>MPESA Payments Integration<br>SwitchPay Integration<br>Zapper Payments Integration<br>Ikusasa E-Receipts Integration |
|---------------|----------------------------------------------------------------------------------------------------|----------------------------------------------------------------------------------------------------|----------------------------------------------------------------------------------------------------|
| Service Setup | ✓ Enable                                                                                                    | this Service                                                                                                    |                                                                                                    |
| This We       | Web Service Int<br>Web Service Type Zapper Integration<br>Web Service Type Zapper Integration<br>Web Service Description<br>b Service is used for Zapper Payments via the IQ software | 6 URL<br>Port<br>Merchant API Key<br>n Merchant ID<br>Timeout (Seconds)<br>SSL Version<br>Enable Logging<br>Enable Proxy<br>Host (Proxy)<br>Username<br>Password<br>Port (Default 3128) | Web Service Setup<br>https://api.zapper.com/business/api/v1/inerchar<br>443<br>90<br>SSLv2 or v3<br>Tick For Yes<br>3128                       |
| 3             |                                                                                                    |                                                                                                    | <u>ش</u>                                                                                                    |

Select the Zapper Payment Integration option and Click Enable this Service

| APP SETTINGS         |                                                                                                    |
|----------------------|----------------------------------------------------------------------------------------------------|
| URL                  | The URL default with the setup to:<br>https://api.zapper.com/business/api/v1/merchants                                                                                                    |
|                      | Any other URL will result in failure to communicate to the Zapper setup                                                                                                    |
| PORT                 | The default port for the Zapper Integration is 443                                                                                                    |
| MERCHANT API KEY     | Enter the Merchant API key information                                                                                                    |
| MERCHANT ID          | Enter the Merchant ID                                                                                                    |
| TIMEOUT (SECONDS)    | Enter the Timeout amount in seconds. Default 90 seconds                                                                                                    |
| SSL VERSION          | Enter the SSL version number for example SSL v2 or v3                                                                                                    |
| ENABLE LOGGING       | Select the enable logging for extra information regarding fault finding                                                                                                    |
| ENABLE PROXY DETAILS | If the user uses another computer which serves as a hub through which<br>internet requests are processed, the Proxy must be enabled. The user<br>must enter the proxy host, username, password and port used. |

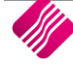

| BUTTON FUNCTIONALITY |                                                                                                    |  |  |  |
|----------------------|----------------------------------------------------------------------------------------------------|--|--|--|
| CANCEL               | The Cancel option allows the user to exit the Web Services Setup, without saving any information captured.                                                                                                    |  |  |  |
| TEST                 | The Test option saves the setttings and will test the connection. If the connection fails, the system will provide an error message. If the connections to the server was established, a message will appear that the connection was successful. |  |  |  |
| ADDITIONAL SETTINGS  | Fill in each tills details. Each till will have it own QR Code<br>Till ID: Fill in the correct information for each till<br>Site API Key: Fill in the correct information for each till                                                          |  |  |  |
|                      |                                                                                                    |  |  |  |
| АССЕРТ               | The Accept option will save all the settings and exit the web services setup.                                                                                                    |  |  |  |

#### **TENDER SETUP FOR ZAPPER PAYMENTS**

A new Tender Setup has been created for Zapper payments.

From the IQ main menu  $\rightarrow$  Utilities  $\rightarrow$  Setup  $\rightarrow$  Tender Setup  $\rightarrow$  Edit ZP – Zapper Payment.

| Tender Types V | ersion 2020.1.3.0 |           |             |             |          |      |             |                 |                  | 00  |
|----------------|-------------------|-----------|-------------|-------------|----------|------|-------------|-----------------|------------------|-----|
|                |                   |           |             |             |          |      |             | A               | vailable Filters |     |
|                | <b>etail</b>      |           |             |             |          |      |             | Cle             | ar Filter        |     |
| Data           |                   |           |             |             |          |      |             |                 |                  |     |
| Code           | Description       | Category  | Over Tender | Is Bankable | Value    | EFT  | Open Drawer | Ledger          | Ledger out       | _ ^ |
| CX             | More              | True      | False       | False       | R0.00 Ti | rue  | False       | 3700.000.000.00 | 3700.000.000.00  |     |
| DC             | Debit Card        | Irue      | False       | False       | R0.00 T  | rue  | Irue        | 3700.000.000.00 | 3/00.000.000.00  |     |
| DC1            | Debit Card 1      | Faise     | Faise       | Faise       | R0.00 T  | rue  | False       | 3700.000.000.00 | 3700.000.000.00  |     |
| DC2            | Debit Card 2      | False     | False       | False       | R0.00 H  | rue  | False       | 3700.000.000.00 | 3700.000.000.00  |     |
| DC3            | Debit Card 3      | False     | False       | False       | R0.00 Ti | rue  | False       | 3700.000.000.00 | 3700.000.000.00  |     |
| DC4            | Debit Card 4      | False     | False       | False       | R0.00 Ti | rue  | False       | 3700.000.000.00 | 3700.000.000.00  |     |
| DC5            | Debit Card 5      | False     | False       | False       | R0.00 Ti | rue  | False       | 3700.000.000.00 | 3700.000.000.00  |     |
| DS             | Discount          | True      | False       | False       | R0.00 F  | alse | True        | 2020.000.000.00 | 2520.000.000.00  |     |
| DS1            | Discount 1        | False     | False       | False       | R0.00 F  | alse | True        | 2020.000.000.00 | 2520.000.000.00  |     |
| DS2            | Discount 2.5 Sett | le: False | False       | False       | R0.00 F  | alse | True        | 2020.000.000.00 | 2520.000.000.00  |     |
| DS3            | Discount 3        | False     | False       | False       | R0.00 F  | alse | True        | 2020.000.000.00 | 2520.000.000.00  |     |
| DS4            | Discount 4        | False     | False       | False       | R0.00 F  | alse | True        | 2020.000.000.00 | 2520.000.000.00  |     |
| DS5            | Discount 5        | False     | False       | False       | R0.00 F  | alse | True        | 2020.000.000.00 | 2520.000.000.00  |     |
| GV             | Gift Voucher      | True      | False       | False       | R0.00 F  | alse | True        | 3700.000.000.00 | 3700.000.000.00  |     |
| GV1            | Voucher 1         | False     | False       | False       | R0.00 F  | alse | True        | 3700.000.000.00 | 3700.000.000.00  |     |
| GV2            | Voucher 2         | False     | False       | False       | R0.00 F  | alse | True        | 3700.000.000.00 | 3700.000.000.00  |     |
| GV3            | Voucher 3         | False     | False       | False       | R0.00 F  | alse | True        | 3700.000.000.00 | 3700.000.000.00  |     |
| GV4            | Voucher 4         | False     | False       | False       | R0.00 F  | alse | True        | 3700.000.000.00 | 3700.000.000.00  |     |
| GV5            | Voucher 5         | False     | False       | False       | R0.00 F  | alse | True        | 3700.000.000.00 | 3700.000.000.00  |     |
| ZP             | Zapper Payment    | False     | False       | False       | R0.00 F  | alse | False       | 3700.000.000.00 | 3700.000.000.00  |     |
|                |                   |           |             | <b>•</b>    | ÷        |      | dî l        |                 |                  |     |
|                |                   |           |             |             |          |      |             |                 |                  |     |

**IMPORTANT:** Make sure the correct Ledger account has been selected for Ledger Account: Receipts and Ledger Account: Payments. Click on Accept to save the information.

| ender Information                                      | -                                        |                            | Ledger Options                                         |                                        |
|--------------------------------------------------------|------------------------------------------|----------------------------|--------------------------------------------------------|----------------------------------------|
| Tender Code<br>Tender Tune                             | ZP                                       |                            | Tender Post Type                                       |                                        |
| Tender Description                                     | Zapper Payment                           |                            |                                                        | Use as Stock Discount                  |
| Over Tendering Opti                                    | ons                                      |                            | Ledger Account : Receipts<br>Ledger Account : Payments | 3700.000.000.00 ▼<br>3700.000.000.00 ▼ |
| Allow Over Ten                                         | der                                      |                            | X Report Options                                       |                                        |
| Lowest Allowable C<br>Highest Allowable (              | Iver tender (LALO)<br>Iver tender (HALO) |                            | Is Bankable                                            |                                        |
| OS Options                                             |                                          |                            |                                                        |                                        |
| Ask for Expiry                                         | Date                                     | Enable devaPAY Integration |                                                        |                                        |
| <ul> <li>Fixed Value</li> <li>Fixed Percent</li> </ul> | tage                                     | 0.0                        | )                                                      |                                        |
|                                                        |                                          |                            |                                                        |                                        |
|                                                        |                                          |                            |                                                        |                                        |

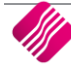

#### **HOW TO USE ZAPPER PAYMENTS – CASH SALES**

From the IQ main menu  $\rightarrow$  Point of Sale  $\rightarrow$  Sales  $\rightarrow$  Cash Sale

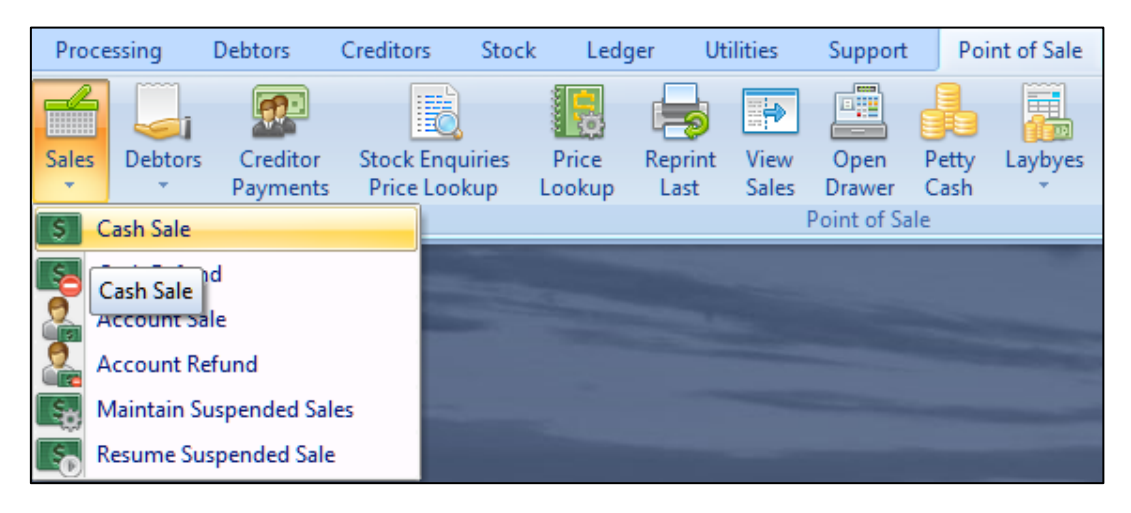

Once the sale is complete select F1 – Subtotal and select F6 – More and F5 – Zapper Payment

| <b>O</b> Point of Sale | Version 2020.1.3.0                       |                                |                    | 0 0                    |
|------------------------|------------------------------------------|--------------------------------|--------------------|------------------------|
| in                     | Dotai                                    |                                |                    | SALE TOTAL             |
|                        | Rela                                     | Tax Invoice Version 2020.1.3.0 | 00                 | 15 20                  |
| A Kerridge             | Commercial Systems Comp                  | Tender Media                   | Amount to Pay      | 13.20                  |
| Tax Invoice            |                                          | F1 Bank Transfer               | 15.20              |                        |
| Code<br>COKE001        | Description<br>Coca-Cola Original - Sing | F2 Debit Card                  | Remaining          |                        |
|                        |                                          | F3 Other                       | 15.20              |                        |
|                        |                                          | F4 Discount                    |                    | Fondora                |
|                        |                                          | F5 Zapper Payment              | Change Due         | renders                |
|                        |                                          | <- Back                        | 0.00               |                        |
|                        |                                          |                                | Esc to Exit        |                        |
|                        |                                          | n - II.                        |                    |                        |
| F1 - Subtotal          | 2 - Void Line F3 - Suspend F4            | Void Sale F5 - Customer        | F7 - Customer Info | F10 - Turn Printer Off |

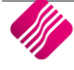

| Tax Invoice Version 2020.1.3.0 | 0                     |
|--------------------------------|-----------------------|
| Tender Media                   | Details               |
| Et Back Toron for              | Amount to Pay         |
|                                | 9.60                  |
| F2 Debit Card                  | Remaining             |
|                                | 9.60                  |
| F4 Dis Comm                    | unicating with Server |
|                                | Change Due            |
| <- Back                        | 0.00                  |
|                                |                       |

.....

#### **END OF DAY REPORT – X- REPORT**

From the IQ main menu  $\rightarrow$  Point of Sale  $\rightarrow$  POS Back Office  $\rightarrow$  POS Reports

| IQ Enterprise: De  | mo Data                        |                          |                               |                                 |                    |                   |                                                                           |                                                                                      |                         |                      |      |
|--------------------|--------------------------------|--------------------------|-------------------------------|---------------------------------|--------------------|-------------------|---------------------------------------------------------------------------|--------------------------------------------------------------------------------------|-------------------------|----------------------|------|
| Processing Del     | btors Creditors                | Stock Ledge              | r Utilities                   | Support                         | Point of Sa        | e Works           | hop Pi                                                                    | ojects                                                                               | Windows                 | Help Short           | cuts |
| Sales Debtors of p | Creditor<br>ayments Stock Enqu | iiries Price I<br>Lookup | Reprint<br>Last View<br>Sales | Open<br>Drawer<br>Point of Sale | Petty<br>Cash<br>a | es POS<br>Setup * | POS Bac<br>Office •<br>POS<br>Trai<br>POS<br>Cas<br>Cas<br>Log<br>159 Enc | Change<br>Shift<br>Monitor<br>Sfer Cash<br>Reports<br>h Up P<br>off CashGu<br>Of Day | Promotion<br>OS Reports | Loyalty<br>Functions |      |

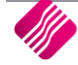

Choose the X-Report Terminal.

| Reports Version 2020.1.2.0                                                   |         |               |           | 8 8 |
|------------------------------------------------------------------------------|---------|---------------|-----------|-----|
| Information Today's Trading Date: 18/09/2020 Today's System Date: 18/09/2020 |         |               |           |     |
| Available Reports                                                            |         | Date Range    |           |     |
| X Report Terminal                                                            |         | Which Entries |           |     |
| X Report Selected Terminal                                                   |         | O Today       | O History |     |
| X Report Selected Terminal/Shift                                             |         | Options       |           |     |
| X Report Selected Cashier                                                    |         |               |           |     |
| X Report Consolidated                                                        |         |               |           |     |
| O Reprint Journal                                                            |         |               |           |     |
| Reprint Selected Terminal Journal                                            |         |               |           |     |
| O Line Discount Report                                                       |         |               |           |     |
| O Price Variance Report                                                      |         |               |           |     |
| O Petty Cash                                                                 |         |               |           |     |
| ○ Refunds                                                                    |         |               |           |     |
| O Voids and Line Voids                                                       |         |               |           |     |
| O Detail Tender Report                                                       |         |               |           |     |
| O Detailed Till Journal                                                      |         |               |           |     |
|                                                                              |         |               |           |     |
| Design                                                                       | Preview |               | Pint      |     |

Note all the X-Report will display the Zapper Tender Details.

Г

|                     | ZAPPER         |        |
|---------------------|----------------|--------|
| Tern                | ninal X Report |        |
| Till Number         | 4              |        |
| Thi Namo G          | 1              |        |
|                     |                |        |
| Report date         | 07 Sep 2020    |        |
| Current date        | 13 Oct 2020    |        |
| Current Time        | 16:15:39       |        |
| First Sale Number   | 41             |        |
| Last Sale Number    | 43             |        |
| Type                | Count          | Amount |
| Sales               |                |        |
| + Cash              | 3              | 0.20   |
| Total Sales         | 3              | 0.20   |
| Refunds             |                | _      |
| Total Refunds       |                |        |
| Nett Sales          | 3              | 0.20   |
| Other Transactions  |                |        |
| Bankable            |                |        |
| Cash                | 1              | 0.05   |
| Zapper Payment      | 2              | 0.15   |
| Bankable Total      | 3              | 0.20   |
| Non Bankable        |                |        |
| Non Bankable Total  |                |        |
| Total Tenders       | 3              | 0.20   |
| Cash in Drawer      |                | 0.20   |
| Vat Breakdown       |                |        |
| Sales Amount (Incl  | ):             |        |
| Rate 1 (15.00%)     | 3              | 0.20   |
| Total Amount (Incl) | 3              | 0.20   |
| Vat on Sales:       |                |        |
| Rate 1 (15.00%)     | 3              | 0.03   |
| Vat Total           | 3              | 0.03   |
| Estimated GP (100.  | 0%)            | 0.17   |

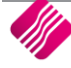

#### **END OF DAY REPORT – CASH UP**

From the IQ main menu  $\rightarrow$  Point of Sale  $\rightarrow$  POS Back Office  $\rightarrow$  Cash Up

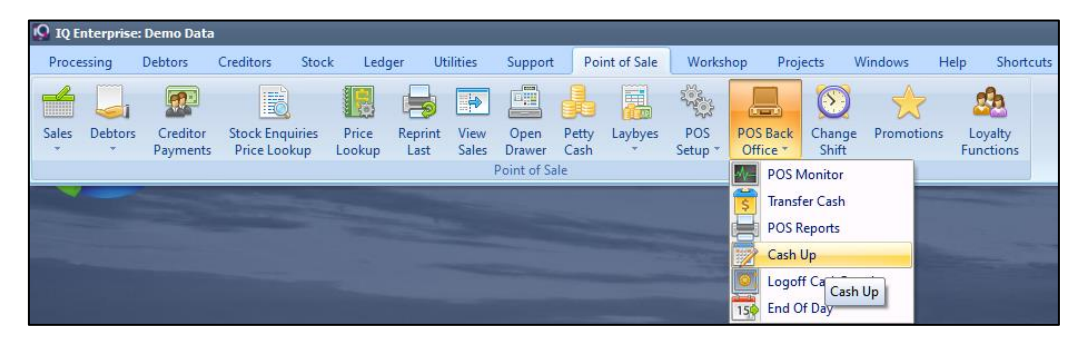

Choose one of the Cash up option for example Cash up selected till and select the specific Till Number.

| CashUp Version 2020.1.3.0                                                                                                    |                                                                                                    | 0             |
|----------------------------------------------------------------------------------------------------|----------------------------------------------------------------------------------------------------|---------------|
| Select cashup date                                                                                                    | Cashup Options                                                                                                    | Selected Till |
| ▲       September 2020       →         Sun Mon Tue Wed Thu Fri Sat       30       31       1       2       3       4       5         6       7       8       9       10       11       12         13       14       15       16       17       18       19         20       21       22       23       24       25       26         27       28       29       30       1       2       3         4       5       6       7       8       9       10 | Cashup This Till Cashup Selected Till Cashup Selected Cashier Print Daily Cashier Cashup Summary Print Daily Till Cashup Summary Print Daily Till Cashup Summary Amend Print Daily Cashups Tenders by Sale Type Report Cashiers Performance Reports |               |
|                                                                                                    |                                                                                                    | Process       |

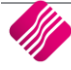

#### Proceed with the Cash up as Normal and fill in the Total for the Zapper Tender

| Re       |   | Number 1 | Count Mode<br>Enter Va<br>Enter Ua | e<br>akues<br>nits    |
|----------|---|----------|------------------------------------|-----------------------|
| loney    |   |          | Enter the count                    | for each denomination |
| L Cents  | ۵ | •        |                                    |                       |
| 2 Cents  | 0 | *        | Other                              |                       |
| 5 Cents  | 0 | <b>T</b> | Cash Float                         | 0.00 👻                |
| 10 Cents | 0 | -        | Cheques                            | 0.00                  |
| 20 Cents | 0 |          | EPOS                               | 0.00                  |
| 50 Cents | 0 |          |                                    | •.••                  |
| 1 Rand   | 0 | -        | Vouchers Cashed In                 | 0.00 👻                |
| 2 Rand   | 0 | -        | Other                              | 0.00 🔻                |
| 5 Rand   | 0 | *        | Bank Transfers                     | 0.00 👻                |
| 10 Rand  | 0 | *        | Safe Drop                          | 0.00 👻                |
| 20 Rand  | 0 |          | Zapper Payments                    | 0.00                  |
| 50 Rand  | 0 | •        | Total Counts d                     | 0.00                  |
| 100 Rand | 0 |          | Total Counted                      | 0.00                  |
| 200 Rand | 0 | •        |                                    |                       |
| T-t-LOL  |   | 0.00     |                                    |                       |

Choose the Print Daily Till Cash up summary.

| CashUp Version 2020.1.3.0                                                                                                    |                                                                                                    | 0             |
|----------------------------------------------------------------------------------------------------|----------------------------------------------------------------------------------------------------|---------------|
| Select cashup date                                                                                                    | Cashup Options                                                                                                    | Selected Till |
| Image: Constraint of the sector of the sector of | Cashup File fil Cashup Selected Til Cashup Selected Cashier Print Daily Cashier Cashup Summary Print Daily Til Cashup Summary Print Daily Til Cashup Summary Amend Print Daily Cashups Tenders by Sale Type Report Cashiers Performance Reports |               |
|                                                                                                    |                                                                                                    | Process       |

The Zapper details will display under the Net Bank Transfer Takings and as a Total on the Till Cashup section

| ITEM                       | STORE TOTAL | TILL 1 | Other Perfunds         | P0.00 | PO 0  |
|----------------------------|-------------|--------|------------------------|-------|-------|
| MEDIA SUMMARY              |             |        | Not Other Takings      | R0.00 | R0.0  |
| Account Takings            | R0.00       | R0.00  | Net Other Takings      | KU.UU | RU.0  |
| Account Refunds            | R0.00       | R0.00  | Discount on Sales      | R0.00 | R0.00 |
| Nett Account Payments      | R0.00       | R0.00  | Discount on Refunds    | R0.00 | R0.00 |
| Net Account Takings        | R0.00       | R0.00  | Net Discount           | R0.00 | R0.0  |
| Cash Takings               | R0.00       | R0.00  | Rounding - Sales       | R0.00 | R0.00 |
| Of which, Foreign Currency | R0.00       | R0.00  | Rounding - Refunds     | R0.00 | R0.00 |
| Cash Refunds               | R0.00       | R0.00  | Net Rounding           | R0.00 | R0.00 |
| Net Petty Cash             | R0.00       | R0.00  |                        | P0 60 | P0.60 |
| Net Safe Transfers         | R0.00       | R0.00  | Customer MEDIA TAKINGS | K9.00 | N9.00 |
| Net Cash Takings           | R0.00       | R0.00  | customers              | 1     |       |
| Cheque Takings             | R0.00       | R0.00  | AVG SALE/CUSTOMER      | R9.60 | R9.60 |
| Cheque Refunds             | R0.00       | R0.00  | PETTYCASH              | R0.00 |       |
| Net Cheque Takings         | R0.00       | R0.00  | Petty Cash In          | R0.00 | R0.00 |
| EPOS Takings               | R0.00       | R0.00  | Petty Cash Out         | R0.00 | R0.00 |
| EPOS Refunds               | R0.00       | R0.00  |                        |       |       |
| Net EPOS Takings           | R0.00       | R0.00  |                        |       |       |
| Vouchers/Coupons Cashed In | R0.00       | R0.00  | NET DETTYCASH          | PO 00 | P0.00 |
| Vouchers/Coupons Issued    | R0.00       | R0.00  | NET PETITICASH         | R0.00 | NU.00 |
| Net Vouchers               | R0.00       | R0.00  | SAFE TRANSFERS         | R0.00 |       |
| Bank Transfer Takings      | R9.60       | R9.60  | Cash From Safe         | R0.00 | R0.00 |
| Bank Transfer Refunds      | R0.00       | R0.00  | Cash To Safe           | R0.00 | R0.00 |
| Net Bank Transfer Takings  | R9.60       | R9.60  | NET SAFE TRANSFERS     | R0.00 | R0.00 |
| Zapper Takings             | R0.00       | R0.00  | TILL CASHUP            | R0.00 |       |
| Zapper Refunds             | R0.00       | R0.00  | Cash Counted           | R0.00 | R0.00 |
| Not Zapper Takings         | R0.00       | R0.00  | Cheque Counted         | R0.00 | BO OC |
| Other Takings              | R0.00       | R0.00  | EBOS Counted           | R0.00 | P0.00 |
| Other Refunds              | R0.00       | R0.00  | EPOS Counted           | K0.00 | K0.00 |
| Net Other Takings          | R0.00       | R0.00  | Vouchers counted       | 10.00 | 10.00 |
| Discount on Sales          | KU.UU       | R0.00  | Bank Transfers         | R0.00 | R0.00 |
| Not Discount on Kerunds    | R0.00       | R0.00  | Zapper Counted         | R9.60 | R9.60 |
| Reunding Sales             | R0.00       | R0.00  | Other Counted          | R0.00 | R0.00 |
| Pounding - Pofunds         | R0.00       | R0.00  | TOTAL COUNTED          | R9.60 | R9.60 |
| Not Rounding               | R0.00       | R0.00  | MINUS FLOAT            | R0.00 | R0.00 |
| NET MEDIA TAKINGS          | R9.60       | R9.60  | (SHORT)/OVER           | B0.00 | R0.00 |
| NET MEDIA TAKINGS          | 13.00       | 13.00  | (SHORT)/OVER           | 10.00 | 10.00 |

--- End of document ---

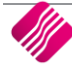